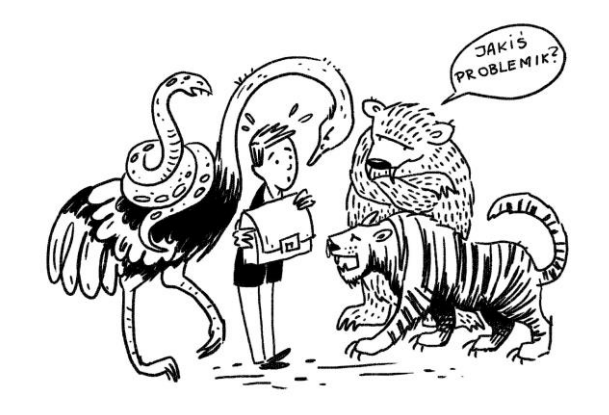

# Jednostka mikro i jednostka mała

w świetle przepisów o rachunkowości

Poznasz zasady 💥 Zdecydujesz o uproszczeniach 💥 Zyskasz czas dla siebie i pieniądze dla firmy

WZRASTAJ Z NAMI

Izabela Kraśnicka Agnieszka Kalandyk

# Instrukcja sporządzenia sprawozdania dla jednostki mikro i makro

wg Ustawy o Rachunkowości, Załącznik nr 4 i 5

WZRASTAJ Z NAMI

www.wlasnafirma.biz www.sprawozdaniefinansowe.eu www.afkrasnicka.pl www.madg.pl

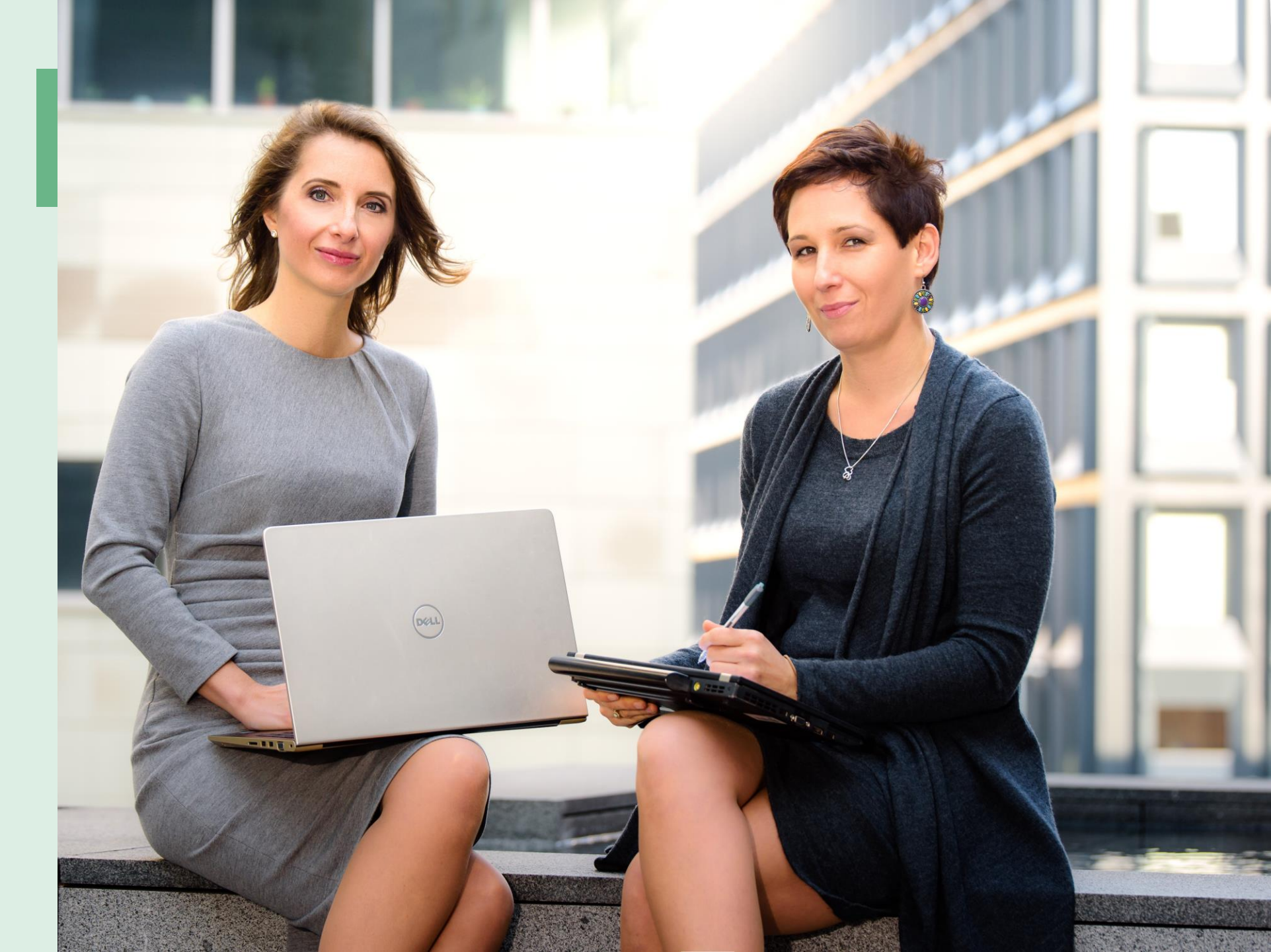

www.wlasnafirma.biz www.sprawozdaniefinansowe.eu www.afkrasnicka.pl www.madg.pl

#### O autorkach

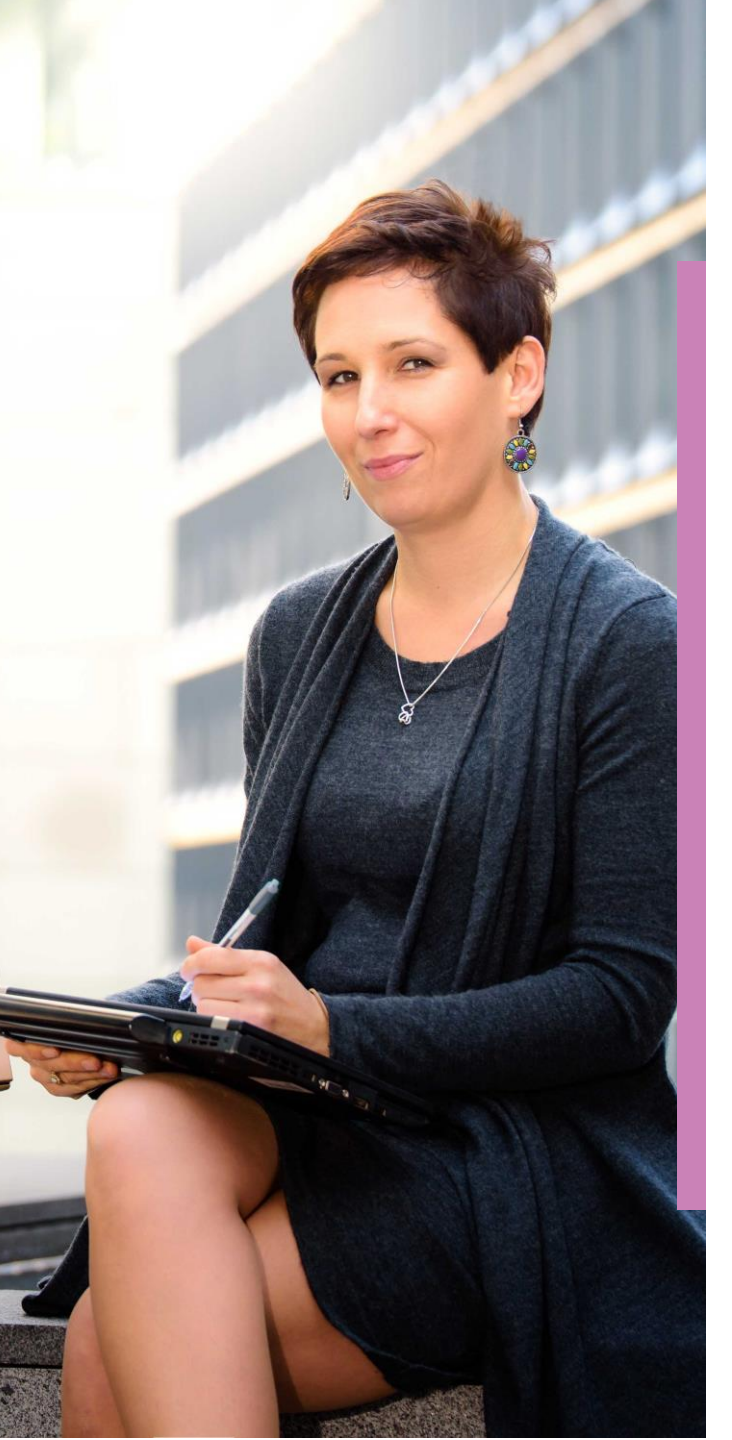

# Izabela Kraśnicka

PIBR, FCCA, Big4, UE Wrocław

afkrasnicka.pl | izabela.krasnicka@afkrasnicka.pl

"Wiedzieć dokąd chce się pójść – to bardzo pięknie. Ale trzeba jeszcze wykazać, że się tam idzie." E.Zola

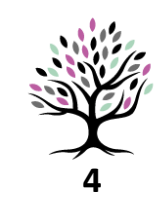

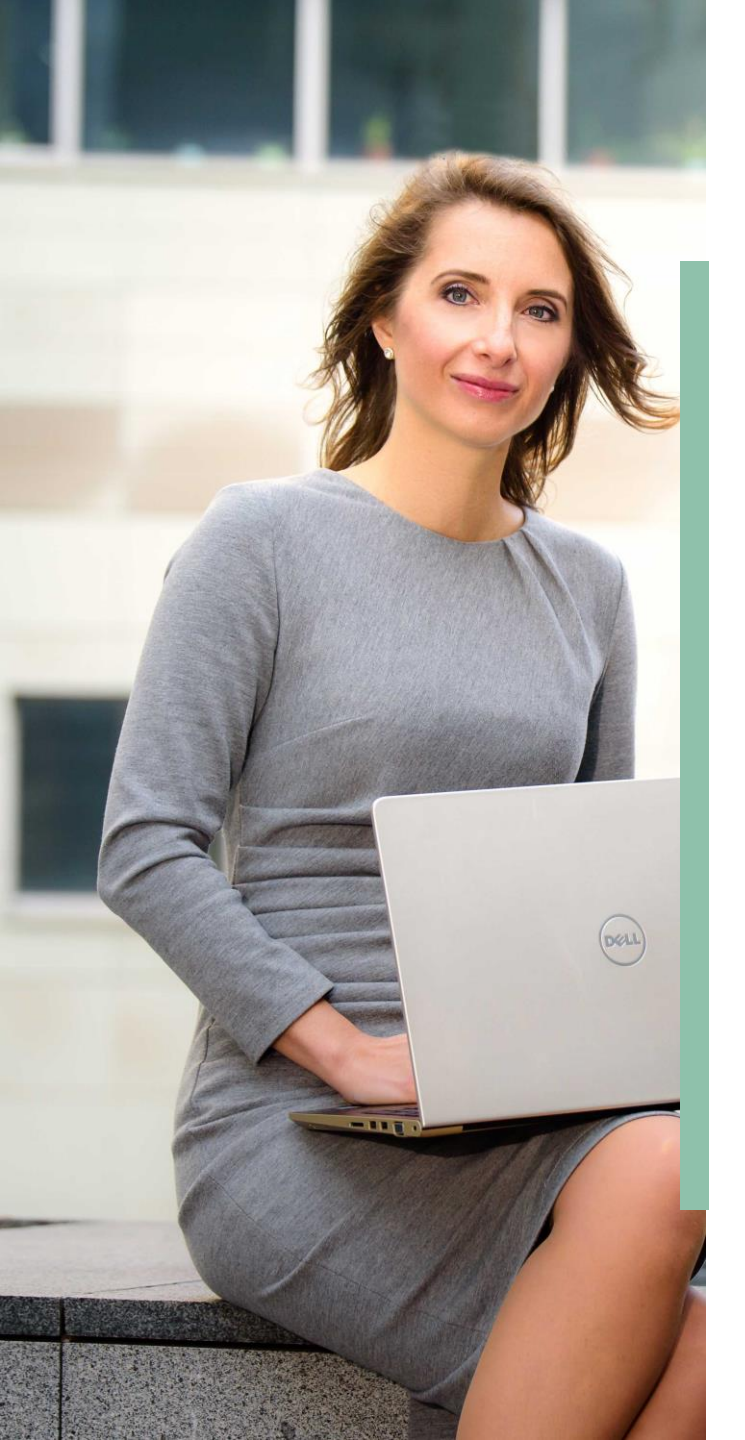

# Agnieszka Kalandyk

PIBR, FCCA, Big4, UE Poznań

madg.pl | agnieszka.kalandyk@madg.pl

"Niemożliwe nie może się zdarzyć, wobec tego pozornie niemożliwe musi być możliwe." A.Christie

5

www.wlasnafirma.biz www.sprawozdaniefinansowe.eu www.afkrasnicka.pl www.madg.pl

Charakterystyka narzędzia

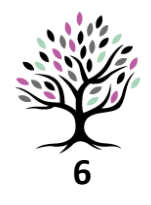

# Dla kogo jest to narzędzie?

- Dla jednostek mikro
- Dla jednostek małych

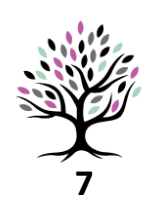

# Dla kogo jest to narzędzie?

Aby sprawdzić, czy dany podmiot spełnia wymogi dla jednostek mikro lub małych należy przeanalizować warunki przewidziane Ustawą o Rachunkowości:

- dla jednostek MIKRO art.3 ust.1a i b
- dla jednostek MAŁYCH art.3 ust.1a i b.

Więcej informacji znajdziesz pod linkiem:

https://sprawozdaniefinansowe.eu/jed nostka-mikro-i-mala-jak-uproscicprace/

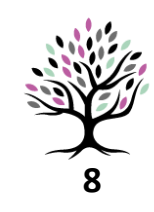

### Narzędzie do sporządzenia sprawozdania finansowego - charakterystyka

- spełnia wymogi wynikające z Załącznika nr 4 Ustawy o Rachunkowości
- spełnia wymogi wynikające z Załącznika nr 5 Ustawy o Rachunkowości
- składa się z pliku Excel oraz Word
- plik Excel służy do wypełnienia danych liczbowych
- plik Word automatycznie aktualizuje dane wpisane w pliku Excel
- w pliku Word można umieścić dodatkowe opisy oraz informacje liczbowe.

### Narzędzie do sporządzenia sprawozdania finansowego - funkcjonalność

- wprowadzenie do sprawozdania finansowego wraz z ważniejszymi zasadami rachunkowości jest już opracowane (wystarczy dostosować informacje do danej organizacji)
- Dodatkowe Informacje i Objaśnienia zawierają wszystkie ujawnienia wymagane Załącznikiem nr 4 lub 5 do Ustawy o Rachunkowości
- narzędzie umożliwia wypełnianie danych w arkuszu EXCEL, dzięki czemu arkusz samodzielnie przelicza sumy
- w arkuszu umieszczone są formuły pokazujące informacje o błędach liczbowych (niespójność danych)

### Narzędzie do sporządzenia sprawozdania finansowego - funkcjonalność

- Bilans i Rachunek Wyników odwołują się do not umieszczonych w Dodatkowych Informacjach i Objaśnieniach do sprawozdania finansowego
- na podstawie narzędzia EXCEL powstaje automatycznie dokument WORD będący sprawozdaniem finansowym
- dokument WORD można dowolnie edytować po przerwaniu połączenia z plikiem EXCEL

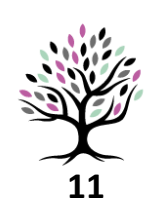

www.wlasnafirma.biz www.sprawozdaniefinansowe.eu www.afkrasnicka.pl www.madg.pl

4 kroki do sprawozdania finansowego

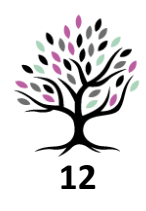

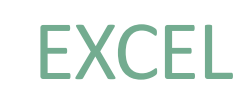

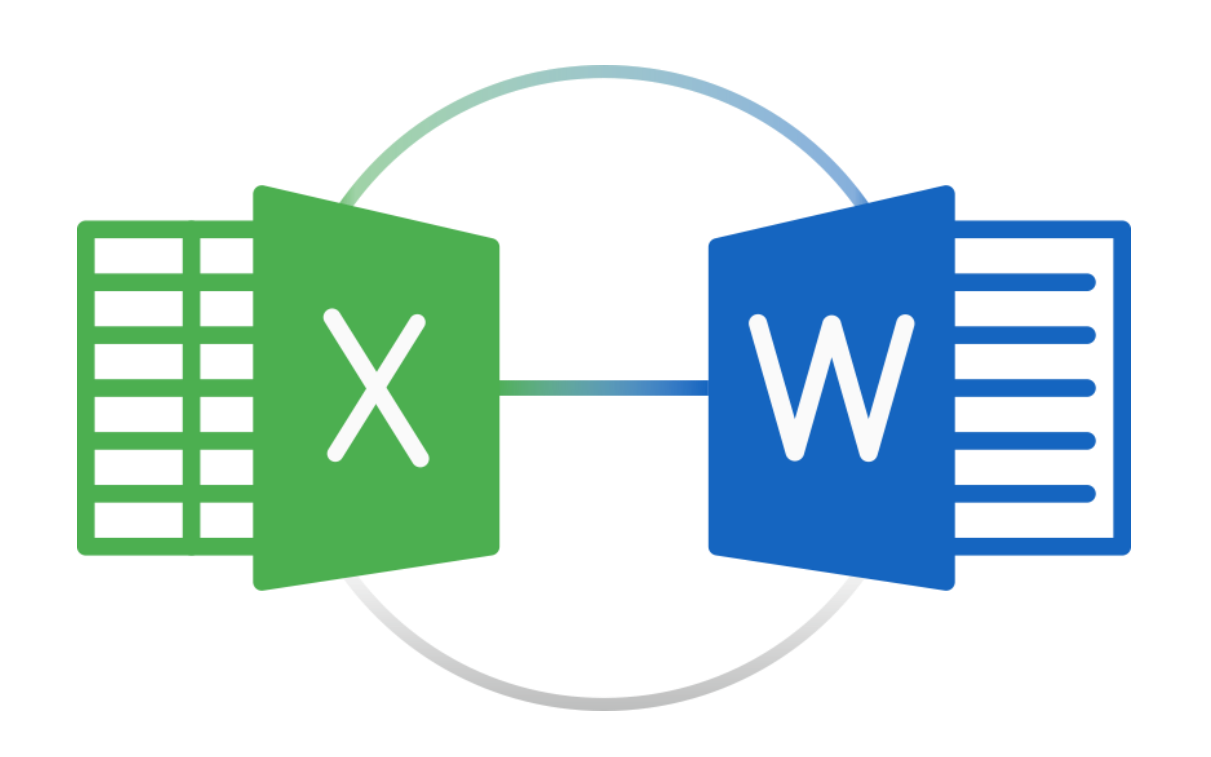

✓ Uzupełniasz opracowany szablon
z gotowymi tekstami w Excelu
✓ Krok po kroku prowadzamy Cię przez

kolejne punkty sprawozdania dzięki naszym wbudowanym wzorcom opisów

✓ Dzięki objaśnieniom i instrukcjom
 z łatwością uzupełniasz poszczególne
 pola.

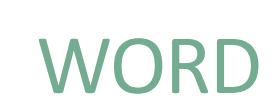

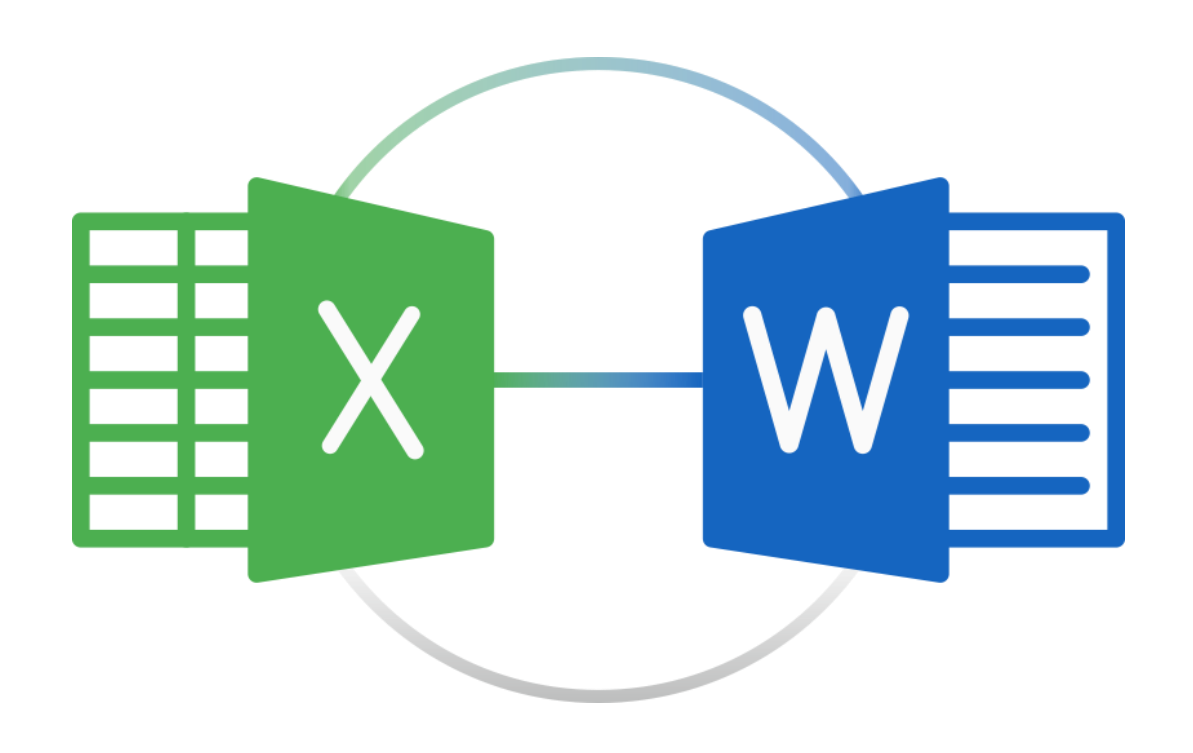

✓ Po uzupełnieniu danych w Excelu
 zostaną one zaciągnięte do Worda

✓ Dzięki temu sprawozdanie zostanie uzupełnione o kluczowe dane i opisy

✓ W szybki i łatwy sposób stworzysz
 informację dodatkową składającą się
 z wprowadzenia do sprawozdania
 finansowego oraz dodatkowych informacji
 i objaśnień.

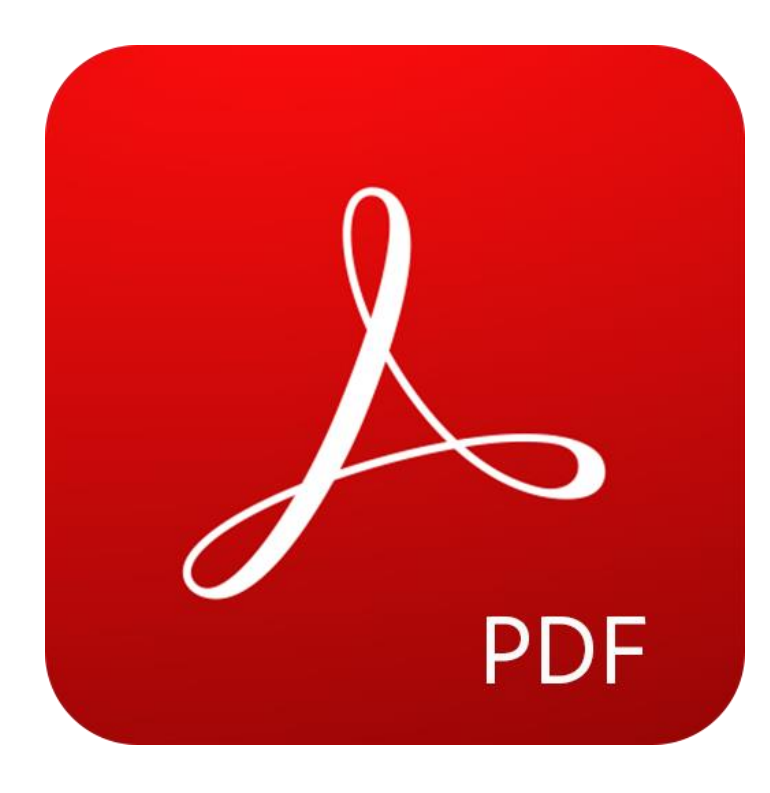

✓ Informacja dodatkowa może zostać
 uzupełniona o istotne informacje dla
 Twojej organizacji, a zbędne tabele
 usunięte z dokumentu

✓ Gotowe sprawozdanie w Word możesz dowolnie wyedytować graficznie

✓ Dokument w Word zapiszesz w PDF
 i dzięki temu stworzysz przejrzysty
 załącznik do XML.

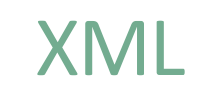

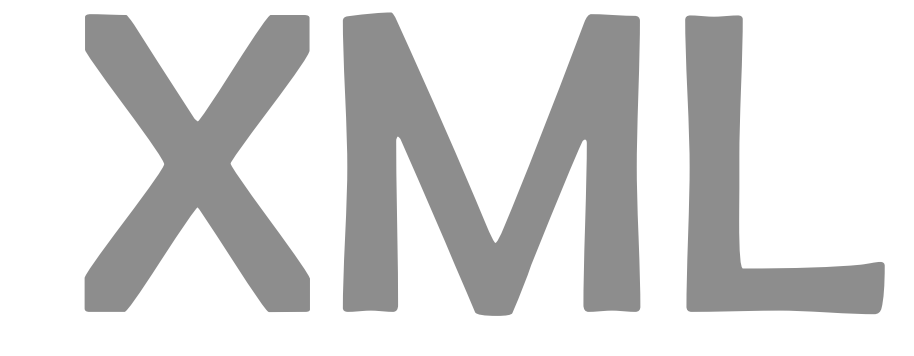

✓ Dzięki rządowej aplikacji dostępnej
 na stronie Ministerstwa Finansów
 stworzysz sprawozdanie finansowe w
 wymaganej strukturze logicznej (XML)

✓ Zapisana w PDF Informacja
 Dodatkowa do sprawozdania finansowego
 jest gotowym załącznikiem do
 umieszczenia w strukturze logicznej

✓ Gotowe!

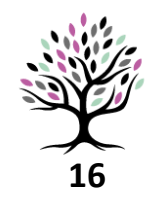

www.wlasnafirma.biz www.sprawozdaniefinansowe.eu www.afkrasnicka.pl www.madg.pl

> Jak działa narzędzie?

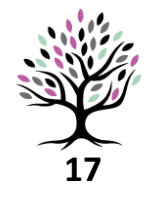

# Zapisanie narzędzia na dysku

Plik WORD oraz EXCEL należy zapisać w jednym folderze.

| Nazwa     | ~                   | Data n  |
|-----------|---------------------|---------|
| 🚺 SF MAŁA |                     | 22.12.2 |
|           | Widok               | >       |
|           | Sortuj według       | >       |
|           | Grupuj według       | >       |
|           | Odśwież             |         |
|           | Dostosuj ten folder |         |
|           | Wklej               |         |
|           | Wklej skrót         |         |

Ten komputer > Dokumenty > sprawozdanie finansowe 2019

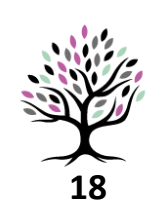

#### Zapisanie narzędzia na dysku

Proszę nie zmieniać nazwy plików. WORD pobiera dane z EXCELA na bazie ścieżki, która odwołuje się do konkretnej nazwy pliku EXCEL. Zmiana nazwy spowoduje, że łącze przestanie działać. Ten komputer > Dokumenty > sprawozdanie finansowe 201

| Nazwa          | Data m           |
|----------------|------------------|
| 🖬 SF MAŁA opis | 11.12.20         |
| SF MAŁA        | <b>22.12.</b> 20 |

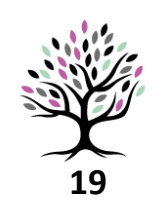

# Wymogi techniczne

Formularz jest sporządzony w aktualnej wersji Microsoft Office i jest obsługiwany w pełnej funkcjonalności przez wersje 2016 i nowsze.

| Тур                              | Rozmiar |  |
|----------------------------------|---------|--|
| Dokument programu Microsoft Word | 136 KB  |  |
| Arkusz programu Microsoft Excel  | 702 KB  |  |

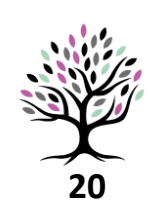

## Wymogi techniczne

Skoroszyt EXCEL zawiera instrukcję obsługi oraz przejrzystą nawigację po poszczególnych arkuszach.

Witaj w narzędziu, które przeprowadzi Cię przez tw małej zgodnie z wymogami załącznika nr 5 do Usta

Plik word oraz excel należy zapisać w jednym folde narzędzie nie będzie działać w pełni funkcjonalnie.

W kolejnych zakładkach należy wypełnić dane dot Pola do edycji są zaznaczone w kolorze szarym.

Po wypełnieniu danych w pliku excel, automatyczi w pliku word.

21

Tekst wymagający uzupełnienia jest odznaczony kolorem niebieskim pochyłym pismem.

Sprawozdanie finansowe (proszę podać jakiej jednostki) Sprawozdanie finansowe sporządzone w dniu (proszę podać datę sporządzenia) za okres (proszę podać, za jaki okres zostało sporządzone sprawozdanie finansowe)

Osoby podpisujące sprawozdanie finansowe

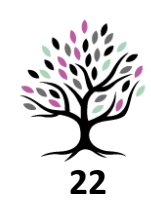

Pola do edycji są zaznaczone w kolorze szarym.

Dokument zawiera już propozycje opisów, w tym dotyczące polityki rachunkowości.

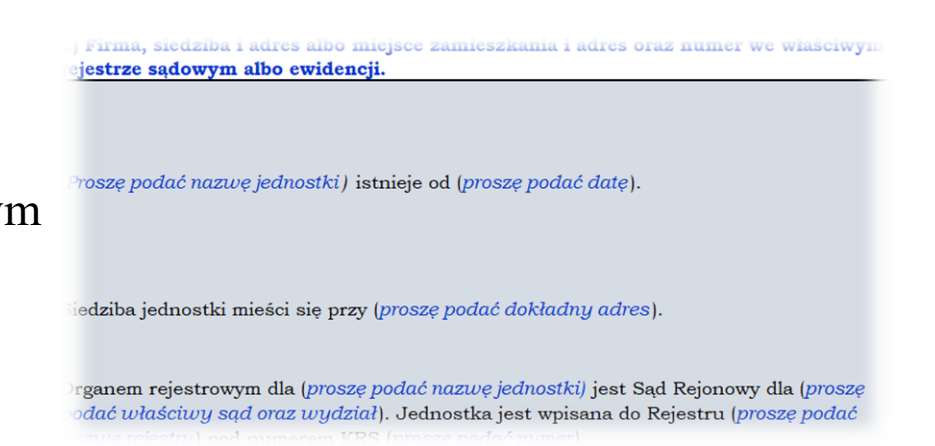

23

Na pomarańczowym polu znajdują się wskazówki do wypełnienia każdej zakładki z pliku EXCEL.

a nota odnosi się do wartosci mematerialnych i prawnych oraz do orodków trwałych.

Proszę wpisać dane w pola oznaczone kolorem szarym. Zmniejszenia proszę wpisać ze znakiem ujemnym.

o zsumowaniu danych w danej kolumnie, następuje uzgodnienie do ozycji bilansu. Jeżeli suma kwot różni się od łącznej kwoty podanej w bilansie, wystąpi komunikat "niezgodność danych z bilansu".

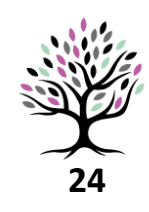

Każda zakładka poświęcona jest osobnemu ujawnieniu, które jest wymagane przez Ustawę o Rachunkowości.

) w przypadku gdy składnik aktywów lub pasywów jest wykazywany w więcej niż jednej pozycj ilansu, jego powiązanie między tymi pozycjami; dotyczy to w szczególności podziału należnośc zobowiązań na część długoterminową i krótkoterminową

|                                                                                   | część           | część    |
|-----------------------------------------------------------------------------------|-----------------|----------|
|                                                                                   | krótkoterminowa | długoter |
| Należności                                                                        | (w PLN)         | (w PLN)  |
| od jednostek powiązanych                                                          | 0,00            |          |
|                                                                                   |                 |          |
|                                                                                   |                 |          |
| od pozostałych jednostek, w których jednostka posiada zaangażowanie<br>w kapitale | 0,00            |          |
|                                                                                   |                 |          |
|                                                                                   |                 |          |
| od pozostałych jednostek                                                          | 0,00            |          |
|                                                                                   |                 |          |
|                                                                                   |                 |          |
| RAZEM                                                                             | 0,00            |          |

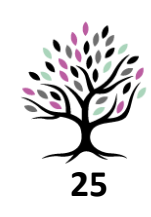

Wpisane dane liczbowe automatycznie się sumują.

| ckiywa                                      |      |
|---------------------------------------------|------|
| Aktywa trwałe, w tym:                       | 0,00 |
| Wartości niematerialne i prawne             |      |
| . Rzeczowe aktywa trwałe, w tym:            | 0,00 |
| Środki trwałe                               |      |
| Środki trwałe w budowie                     |      |
| I. Należności długoterminowe                |      |
| V. Inwestycje długoterminowe, w tym:        |      |
| Nieruchomości                               |      |
| Długoterminowe aktywa finansowe             |      |
| / Długoterminowe rozliczenia międzyokresowe |      |
| Aktywa obrotowe, w tym:                     | 0,00 |
| Zapasy                                      |      |
| Należności krótkoterminowe, w tym:          |      |
| ) z tytułu dostaw i usług, w tym:           | 0,00 |

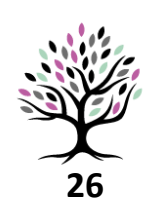

Informacje ujęte w różnych zakładkach są sprawdzane pod kątem spójności wprowadzonych danych.

|               | wartość firmy na<br>moment nabycia | okres odpisywania |
|---------------|------------------------------------|-------------------|
| Wartość firmy | (w PLN)                            | (w latach)        |
| nabycie A     |                                    |                   |
| nabycie B     |                                    |                   |
|               |                                    |                   |
|               |                                    |                   |
| RAZEM         | 0,00                               | )                 |
| Sprawdzenie   |                                    |                   |
| Wartość firmy | ok                                 | c                 |

3) kwota wartości firmy i wyjaśnienie okresu jej odpisywania

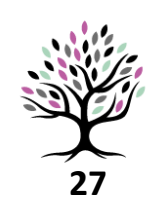

### Eksport danych do word

Po wypełnieniu danych w EXCEL automatycznie zaciągną się one do sprawozdania finansowego w pliku WORD.

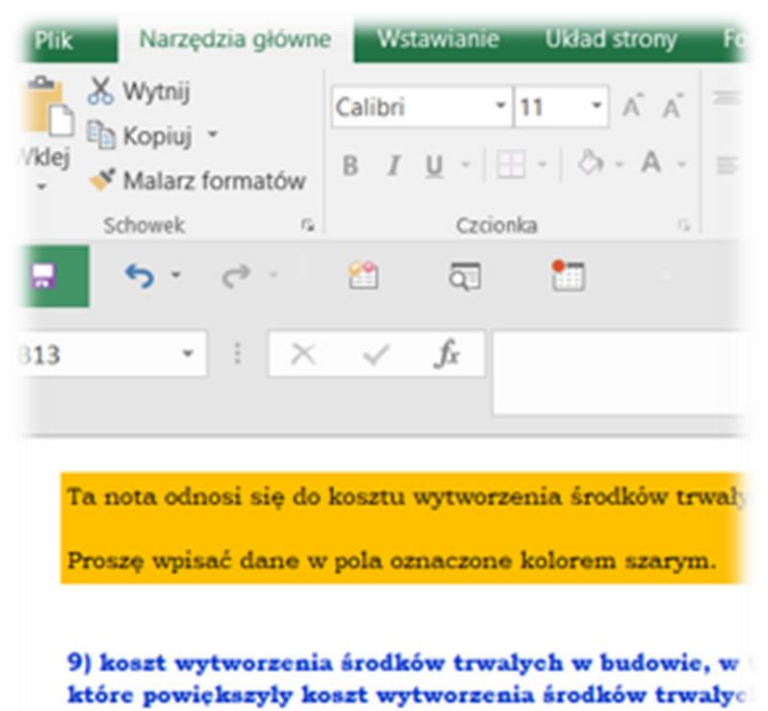

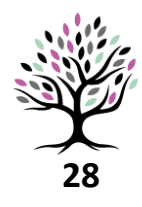

# Eksport danych do word

Pamiętaj, aby każdorazowo uaktualnić łącze otwierając plik WORD.

| Sprawozda                                                | anie Finansowe                                                       |                                            |
|----------------------------------------------------------|----------------------------------------------------------------------|--------------------------------------------|
| crosoft Word                                             |                                                                      |                                            |
| Ten dokument zawiera łącza, które moga<br>Pokaż Pomoc >> | ą się odwoływać do innych plików. Czy chcesz zaktualizować ten dokum | ent danymi pochodzącymi z połączonych plik |
|                                                          |                                                                      |                                            |
|                                                          | Tak Nie                                                              |                                            |

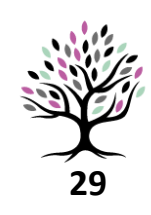

Uaktualnij nagłówek w dokumencie WORD w każdej sekcji dokumentu (nowa sekcja rozpoczyna się np. w miejscu zmiany układu strony).

| AaBbCcDd AaBbCcDd AabbCcDd AabbCcDd A |
|----------------------------------------------------------------------------------------------------|
| Akapit 5                                                                                                    |
|                                                                                                    |
|                                                                                                    |

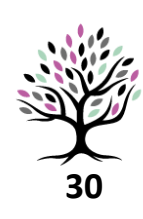

Dane wpisane w EXCEL automatycznie są umieszczone w pliku WORD.

| Koszty działalności operacyjnej                            | 26 905 986,78     |
|------------------------------------------------------------|-------------------|
| Amortyzacja                                                | 494 636,44        |
| . Zużycie materiałów i energii                             | 642 258,02        |
| II. Usługi obce                                            | 3 630 817,24      |
| V. Wynagrodzenia                                           | 17 711 849,86     |
| V. Ubezpieczenia społeczne i inne świadczenia, w tym:      | 3 277 853,54      |
| emerytaine                                                 | 1 286 176,37      |
| /I. Pozostałe koszty, w tym:                               | 1 148 571,68      |
| wartość sprzedanych towarów i materiałów                   | 11 804,68         |
| C. Zysk (strata) ze sprzedaży                              | 1 253 677,61      |
| <ol> <li>Pozostałe przychody operacyjne, w tym:</li> </ol> | <b>52 703,5</b> 3 |
| - aktualizacja wartości aktywów niefinansowych             | -                 |
| . Pozostałe koszty operacyjne, w tym:                      | 0,19              |
| - aktualizacja wartości aktywów niefinansowych             | -                 |

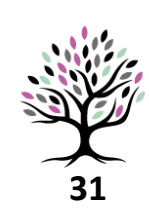

Wszystkie noty mają spójną szatę graficzną.

#### Nota nr 7 Zapasy

|                                                                                         | 2018  | 2017  |
|-----------------------------------------------------------------------------------------|-------|-------|
| ralokowane do ceny nabycia towarów lub kosztu<br>ytworzenia produktów w roku obrotowym: | w PLN | w PLN |
| dsetki                                                                                  | -     | -     |
| żnice kursowe                                                                           | -     | -     |
| AZEM                                                                                    |       | -     |

Nota nr 8 Przychody i koszty o nadzwyczajnej wartości lub incydentalne

|                                                                                                |                                 | 2018  | 2017  |
|------------------------------------------------------------------------------------------------|---------------------------------|-------|-------|
| Charakter przychodów i kosztów o<br>nadzwyczajnej wartości bądź<br>występujących incydentalnie | Pozycja rachunku zysków i strat | w PLN | w PLN |
|                                                                                                |                                 | -     |       |
|                                                                                                |                                 | -     |       |
|                                                                                                |                                 | -     |       |
|                                                                                                |                                 | -     |       |
|                                                                                                |                                 | -     |       |
|                                                                                                |                                 | -     |       |
| RAZEM                                                                                          |                                 | -     |       |

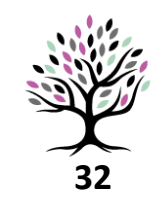

Wprowadzone opisy można sprawdzić pod kątem merytorycznym oraz językowym.

#### 5) Ważniejsze zasady rachunkowości

#### Podstawa sporządzenia

Sprawozdanie finansowe zostało sporządzone na podstawie Ustawy z dnia 29 września 1994 r. o rachunkowości (tekst jednolity Dz. U. z 2019 r. poz. 351 z późn. m.), według zasady kosztu historycznego. Stosowane zasady rachunkowości tosowane były w sposób ciągły. (Jeżeli były zmiany), za wyjątkiem zmiany (proszę pisać), co szczegółowo opisano w nocie nr 15 Dodatkowych informacji i objaśnień do sprawozdania finansowego.

Wskazanie zastosowanych uproszczeń dla jednostek małych, zgodnie z art. 3, ust. 1c oraz 1d Ustawy o Rachunkowości

#### Bilans

Zgodnie z art. 46 ust. 5 pkt. 4 Ustawy o rachunkowości, jednostka sporządza uproszczony bilans, według załącznika numer 5 do Ustawy.

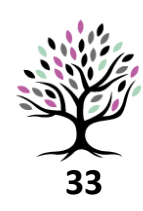

W celu edycji dokumentu (np. usunięcie pustych tabel lub wierszy) należy otworzyć dokument bez aktualizacji łączy.

| ኤ  | Wytnij                           |   |     |         |                 |                 | 31 grudzień 2018 |
|----|----------------------------------|---|-----|---------|-----------------|-----------------|------------------|
| D) | <u>K</u> opiuj                   |   |     | część   | część           |                 |                  |
| ĥ  | Opcje wklejania:                 |   |     | (w PLN) | diugo<br>(w PLN | lerminowa<br>I) | razem<br>(w PLN) |
|    | Ê                                |   |     |         | 1               |                 |                  |
| ×  | Usuń t <u>a</u> belę             |   |     |         |                 |                 | -                |
|    | Aktualizuj łącze                 |   | ne) |         | 1               |                 |                  |
|    | Połączony o <u>b</u> iekt Arkusz | ۲ |     |         | i.              | -               | -                |
| θŦ | Rozłóż wiersze równomiernie      |   |     |         | +               |                 | -                |
| ₿  | Rozłóż kolumny równomiernie      |   |     |         |                 |                 |                  |
|    | Style obramowań                  | ۶ | nel |         |                 |                 |                  |
|    | Wstaw podpis                     |   | 101 |         | +               |                 | -                |
|    | Właściwości tabeli               |   |     |         | 1               |                 |                  |
|    |                                  |   |     |         | ł               |                 |                  |
| RA | ZEM                              |   |     | l       |                 |                 |                  |

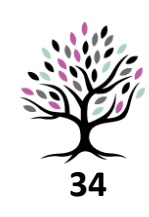

Aby zachować własne formatowanie, nie należy już otwierać programu WORD z opcją aktualizacji łączy.

| 14 |                                        |                                                                         |                                         |
|----|----------------------------------------|-------------------------------------------------------------------------|-----------------------------------------|
|    | Ten dokument zawiera łącza, które mogą | się odwoływać do innych plików. Czy chcesz zaktualizować ten dokument d | anymi pochodzącymi z połączonych plików |
|    | Pokaż Pomoc >>                         |                                                                         |                                         |
|    |                                        |                                                                         |                                         |
|    |                                        | Tak Nie                                                                 |                                         |
|    |                                        |                                                                         |                                         |

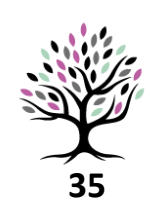

Po zaciągnięciu danych z EXCEL, w programie WORD Nota nr 11 Istotne zdarzenia po dniu bilansowym można dodać komentarze, opisy, dodatkowe tabele, które zwiększą dokładność sprawozdania finansowego.

o dniu bilansowym nastąpiły istotne wydarzenia związane ze zmianą głównego udziałowca spółk

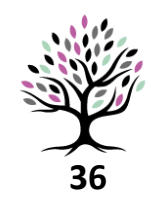

Na koniec zaktualizuj spis treści.

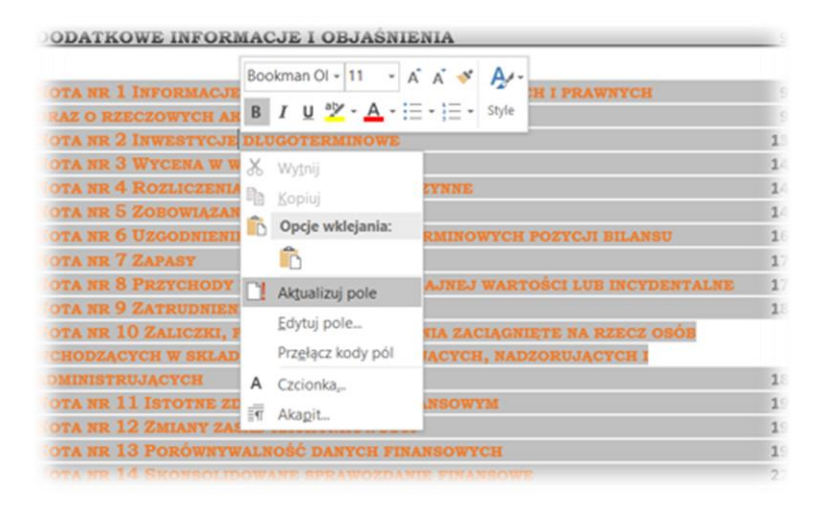

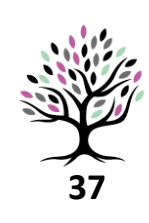

Należy wybrać opcję aktualizacji wyłącznie numeru stron w przypadku, gdy nie została zmieniona ilość i nazwy pozycji spisu.

| Spis Treści            |                                                                   |              |         |  |  |
|------------------------|-------------------------------------------------------------------|--------------|---------|--|--|
|                        |                                                                   |              |         |  |  |
| WPROWADZENIE           | Aktualizowanie spisu treści                                       | ?            | ×       |  |  |
| BILANS                 | Program Word zamierza zaktualizować spis tre<br>poniższych opcji: | ści. Wybierz | jedną z |  |  |
| <b>RACHUNEK ZYSKÓW</b> | Aktualizacja wyłącznie numerów stron                              |              |         |  |  |
|                        | 🔘 <u>A</u> ktualizacja całego spisu                               |              |         |  |  |
| DODATKOWE INF          | ок                                                                | Anul         | uj      |  |  |
| NOTA NR 1 INFORMA      | CJE O WARTOŚCIACH NIEMATERIA                                      | ALNYCH I     | PRAW    |  |  |
| ORAZ O RZECZOWYCH      | I AKTYWACH TRWALYCH                                               |              |         |  |  |
| NOTA NR 2 INWESTY      | CJE DLUGOTERMINOWE                                                |              |         |  |  |
| NOTA NR 3 WYCENA       | W WARTOŚCI GODZIWEJ                                               |              |         |  |  |
| NOTA NR 4 ROZLICZ      | ENIA MIĘDZYOKRESOWE CZYNNE                                        |              |         |  |  |

Zachowanie pierwotnej numeracji not nie będzie wymagało aktualizacji odwołania do not w Bilansie i Rachunku Zysków i Strat.

#### Rachunek zysków i strat

| n <mark>r noty</mark> | Rachunek zysków i strat                                                                       |  |  |
|-----------------------|-----------------------------------------------------------------------------------------------|--|--|
|                       |                                                                                               |  |  |
|                       |                                                                                               |  |  |
| 8                     | A. Przychody netto ze sprzedaży i zrównane z nimi                                             |  |  |
|                       | I. Przychody netto ze sprzedaży                                                               |  |  |
|                       | II. Zmiana stanu produktów (zwiększenie - wartość dodatnia,<br>zmniejszenie - wartość ujemna) |  |  |
|                       | III. Koszt wytworzenia produktów na własne potrzeby                                           |  |  |
|                       |                                                                                               |  |  |
| 8                     | B. Koszty działalności operacyjnej                                                            |  |  |
|                       | I. Amortyzacja                                                                                |  |  |
|                       | II. Zużycie materiałów i energii                                                              |  |  |
|                       | III. Usługi obce                                                                              |  |  |
|                       | IV. Wynagrodzenia                                                                             |  |  |
|                       | V. Ubezpieczenia społeczne i inne świadczenia, w tym:                                         |  |  |
|                       | - emerytalne                                                                                  |  |  |
|                       | VI. Pozostałe koszty, w tym:                                                                  |  |  |

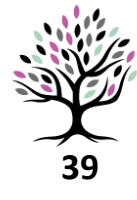

www.wlasnafirma.biz www.sprawozdaniefinansowe.eu www.afkrasnicka.pl www.madg.pl

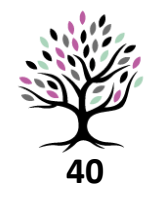

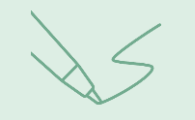

#### Ważniejsze zasady rachunkowości

#### Rozliczenia międzyokresowe (pasywa)

Rozliczenia międzyokresowe dokonywane są w odniesieniu do: • otrzymanych grantów (dotacji, dofinansowań itp.) przeznaczonych do wydatkowania w kolejnych okresach sprawozdawczych. Odpisy rozliczeń międzyokresowych przychodów są dokonywane równolegle do ponoszonych kosztów w ramach realizacji danego projektu i zwiększają stopniowo przychody.

 otrzymanych nieodpłatnie środków trwałych lub wartości niematerialnych i prawnych. Odpisy rozliczeń międzyokresowych przychodów są dokonywane równolegle do odpisów amortyzacyjnych od tych środków trwałych lub wartości niematerialnych i prawnych i zwiększają stopniowo przychody.

• równowartość otrzymanych lub należnych od kontrahentów środków z tytułu świadczeń, których wykonanie nastąpi w następnych okresach sprawozdawczych.

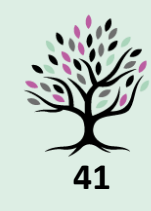

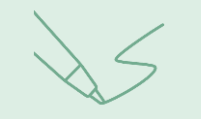

#### Informacje o zobowiązaniach warunkowych

|                                               | 31 grudzień 2018 |
|-----------------------------------------------|------------------|
| Zobowiązania warunkowe niewykazane w bilansie | w PLN            |
| udzielone gwarancje                           | 1 750 000,00     |
| udzielone poręczenia, w tym wekslowe          | -                |
| dotyczące emerytur i podobnych świadczeń      | -                |
| pozostałe                                     | -                |
| RAZEM, w tym:                                 | 1 750 000,00     |
| dotyczące jednostek powiązanych               | 1 050 000,00     |
| dotyczące jednostek stowarzyszonych           | -                |

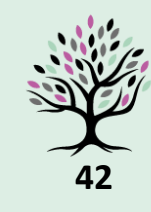

www.wlasnafirma.biz www.sprawozdaniefinansowe.eu www.afkrasnicka.pl www.madg.pl

Przydatne linki

struktura logiczna do sprawozdania finansowego

https://www.gov.pl/web/kas/struktury-e sprawozdan

aplikacja do SF (gov.pl)

https://www.podatki.gov.pl/e-sprawozdania-finansowe/aplikacja/

odczyt SF w XML

https://e-sprawozdania.mf.gov.pl/ap/#/step2-start

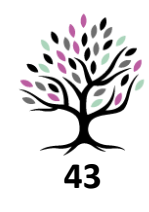

# sprawozdaniefinansowe.eu

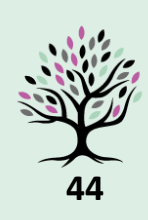

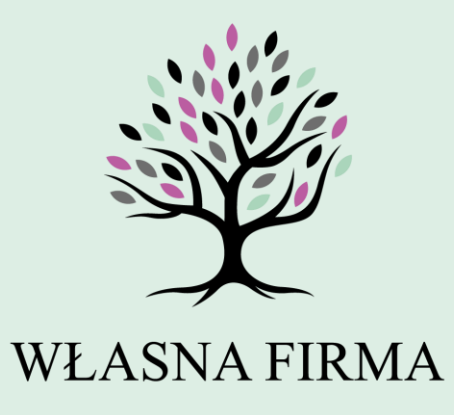

WZRASTAJ Z NAMI

sprawozdaniefinansowe.eu

@2020 Izabela Kraśnicka. Agnieszka Kalandyk.

Wszelkie prawa zastrzeżone.